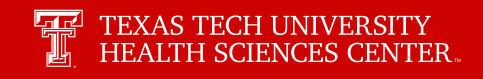

## How To Order Textbooks

| WebRaider                                                                                                    |                                                       | My Personal Croat Barver Admin |
|----------------------------------------------------------------------------------------------------|-------------------------------------------------------|--------------------------------|
| Home UyTech Available Budget HSC EI Paso MyTech TTU MyTech News Faculty                                                                       | Advisor Student My Content Cognos Facilities & Safety |                                |
| HSC Mylech                                                                                                    |                                                       |                                |
| Registration and Financials 0                                                                                                    | C Action Items                                        | News                           |
| Your R# is R00523048                                                                                                    | Sign the Pinancial Responsibility Agreement           | An error has occurred          |
| MyTech resources and more are now available on your mobile devices, for<br>more information or to download, go to http://mobile.texastech.edu | Update Permanent Address (07/16/2019) 0               | Events                         |
| Student Health                                                                                                    | Update Local Address 0                                | An error has occurred          |
| Mental Health Rey                                                                                                    |                                                       |                                |
| Quick Links                                                                                                    | University Services / Advising Tools                  |                                |
| Facilities/Ground                                                                                                    | Career Services / RaiderJobs                          |                                |
| TURSC Bused Government                                                                                                    | Veteran's Affairs                                     |                                |
| Student Services                                                                                                    | Student Resolution Center                             |                                |
| Renter's Insurance                                                                                                    | Student Disability Services                           |                                |
| Hanage Hy Encolment                                                                                                    | Student Wellness Center                               |                                |
| • Registration                                                                                                    | DepreeWorks                                           |                                |
| Commencement                                                                                                    | HUT                                                   |                                |
| Ourrent Term                                                                                                    |                                                       |                                |
| Academic Calendars                                                                                                    |                                                       |                                |
| Grades                                                                                                    |                                                       |                                |
| Transcript                                                                                                    |                                                       |                                |

Log in to your **TTUHSC eRaider portal** and select **Quick Links** from the top menu. Then choose TTUHSC Bookstore link to continue.

| Textbooks v Search |                                                                 | SHEINE BOOKSTOKE             | 🔍 🙀 Cort (0) |  |
|--------------------|-----------------------------------------------------------------|------------------------------|--------------|--|
|                    | SELECT MY CC<br>Enter your courses below to fin<br>sinking 2022 | DURSES<br>of your testbooks. |              |  |
| DEPARTMENT         | NUMBER                                                          | * SECTION                    | ON X         |  |
| DEPARTMENT         | v N.HIER                                                        | v SECTION                    | * X          |  |
| DEPARTHENT         | v NAMER                                                         | v SECTION                    | * X          |  |
|                    | ADD MORE COURSES ··· AD                                         | DO ADDITIONAL TERMS ***      |              |  |
|                    |                                                                 |                              |              |  |

Select the Term.

| Texos Tech University Health Sciences Center Official Bookstone |                |        |                                      |          | L          |
|-----------------------------------------------------------------|----------------|--------|--------------------------------------|----------|------------|
|                                                                 | TIXAS<br>HEALT | I TECH | UNIVERSITY<br>ENCES CENTER. ONLINE B | DOKSTORE |            |
| Textbooks                                                       | ♥ Search       |        |                                      | ٩        | ) Cort (0) |
|                                                                 |                | 6      | SELECT MY COURSES                    |          |            |
|                                                                 |                | (PRINC | 12028                                | v        |            |
|                                                                 | DEPARTMENT     |        | NUMBER                               | SECTION  |            |
|                                                                 | 80 ()          |        | 204 (i) •                            | ONLN     | - ×        |
|                                                                 | DEPARTMENT     | •      | MMBER +                              | SECTION  | * X        |
|                                                                 | DEPARTHENT     | •      | MANDER +                             | SECTION  | - ×        |
|                                                                 | AL             | 20 MO  | RE COURSES ADD ADDITIONAL            | TERMS    |            |
|                                                                 |                |        | IND MATERIALS FOR 1 COURSE           |          |            |
|                                                                 |                |        |                                      |          |            |
|                                                                 |                |        |                                      |          |            |
|                                                                 |                |        |                                      |          |            |

Select your Course(s) and select Find Materials for Course.

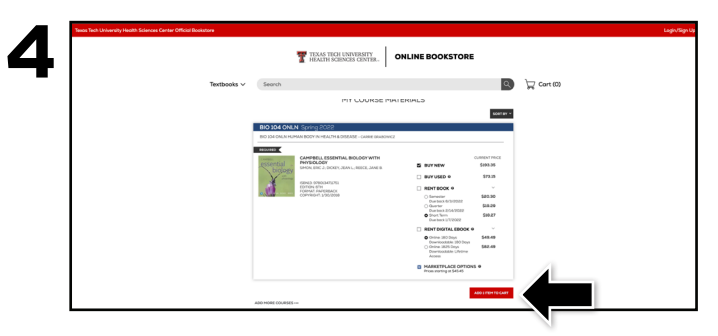

Select the items to be purchased and select  $\mbox{Add}$  Item to  $\mbox{Cart}.$ 

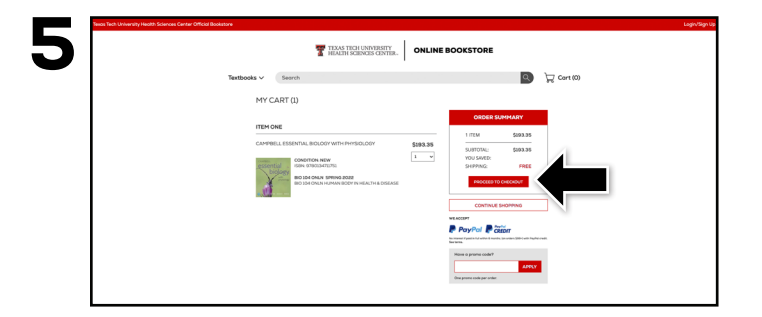

Review your order and select Proceed to Checkout.

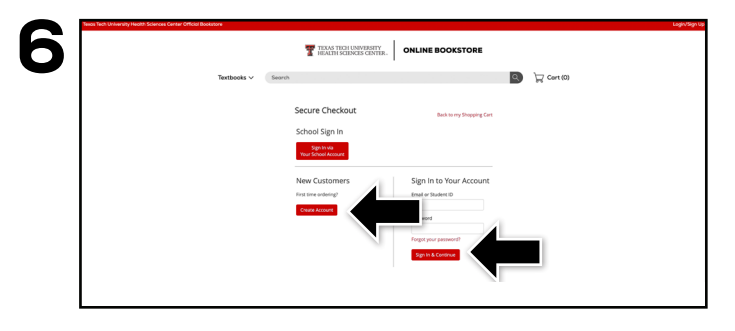

Sign In to your account or Create Account.

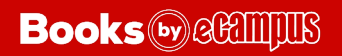